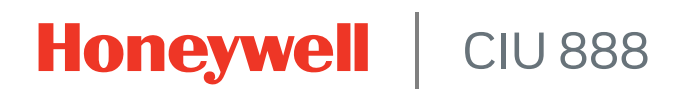

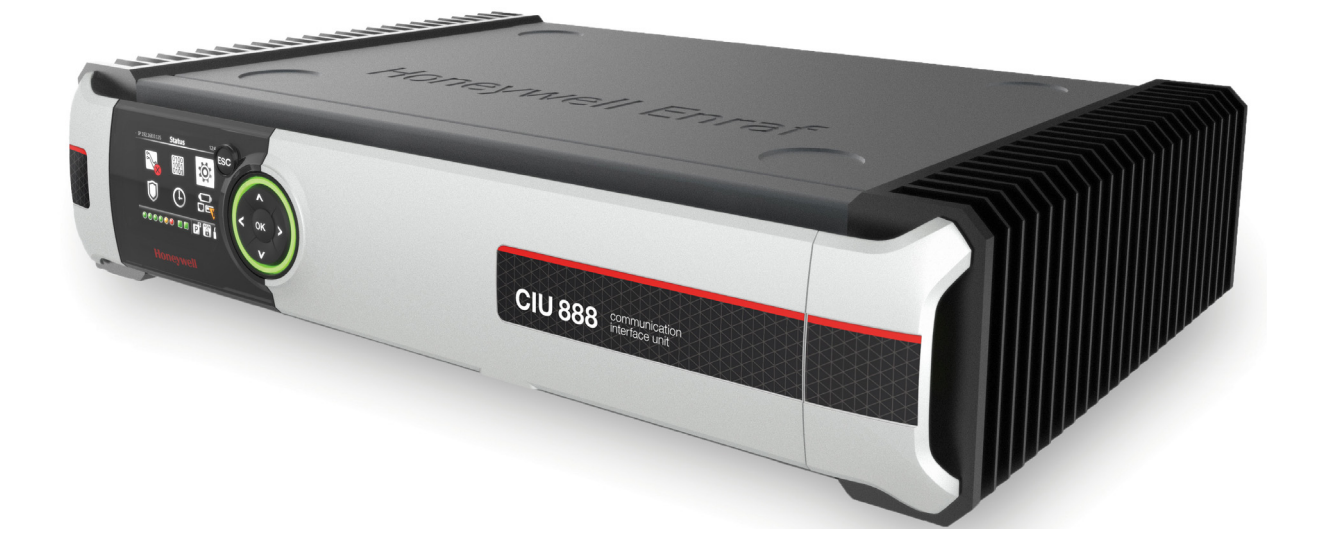

# Firmware Upgrade Manual

Release R210

# PREFACE

## General

The features of the CIU 888 are enabled through the CIU 888 license. This license stipulates that the CIU 888, for example, can be used in a redundant system setup, supports a certain number of tanks, and can be sealed by a legal Weights and Measures authority (e.g. NMi). To expand the initial features of the CIU 888, the CIU 888 needs to be updated with a new license.

While license updates are usually customer-specific, firmware upgrades are intended for a wider audience. By releasing firmware upgrades, Honeywell continues to introduce new features and enhancements to further extend the capabilities of the CIU 888, and to increase performance, reliability and efficiency.

## Purpose of this manual

The purpose of this manual is to provide information about:

- Installing firmware upgrades on the CIU 888
- Updating the CIU 888 with a new license

# Target audience of this manual

This manual is primarily intended for service technicians who are responsible for commissioning and configuring the CIU 888, and for performing firmware upgrades and license updates. This page is intentionally left blank

# TABLE OF CONTENTS

|            | Preface       i         General       i         Purpose of this manual       i         Target audience of this manual       i |
|------------|----------------------------------------------------------------------------------------------------|
|            | Table of Contents                                                                                                    |
|            |                                                                                                    |
| CHAPIER    | Firmware Opgrades                                                                                                    |
| 1.1        | Distribution of firmware upgrades                                                                                             |
| 1.2        | Migration paths                                                                                                    |
| 1.3        | Preparing for the installation of a firmware upgrade                                                                          |
| 1.4        | Installing a firmware upgrade on a standalone system setup                                                                    |
| 1.5        | Installing a firmware upgrade on a redundant system setup                                                                     |
| 1.6        | Iroubleshooting during the installation of a firmware upgrade                                                                 |
| CHAPTER 2  | License Updates                                                                                                    |
| 2.1        | Distribution of a new CIU 888 license                                                                                         |
| 2.2        | Preparing for a CIU 888 license update2-1                                                                                     |
| 2.3        | Updating the CIU 888 license on a standalone system setup2-2                                                                  |
| 2.4        | Updating the CIU 888 license on a redundant system setup2-8                                                                   |
| 2.5        | Troubleshooting during the installation of a new CIU 888 license 2-12                                                         |
| APPENDIX A | CIU 888 Model Selection GuideA-1                                                                                              |
| A.1        | Hardware                                                                                                    |
| A.2        | Software                                                                                                    |
| APPENDIX B | List of AbbreviationsB-1                                                                                                    |
| APPENDIX C | MiscellaneousC-1                                                                                                    |
| C.1        | Clearing cache in Chrome                                                                                                    |
| C.2        | Clearing cache in Internet Explorer 9 or higher versions                                                                      |

**Table of Contents** 

This page is intentionally left blank

# **CHAPTER 1 FIRMWARE UPGRADES**

Honeywell releases firmware upgrades to:

- Introduce new features and enhancements to further extend the capabilities of the CIU 888, and to increase performance, reliability and efficiency
- Update the operating system to address security vulnerabilities that have been discovered or not have been previously disclosed

## 1.1 Distribution of firmware upgrades

Firmware upgrades are distributed to customers by Honeywell. Customers receive a CD/DVD with the new firmware or can download the firmware from Honeywell's service website.

# 1.2 Migration paths

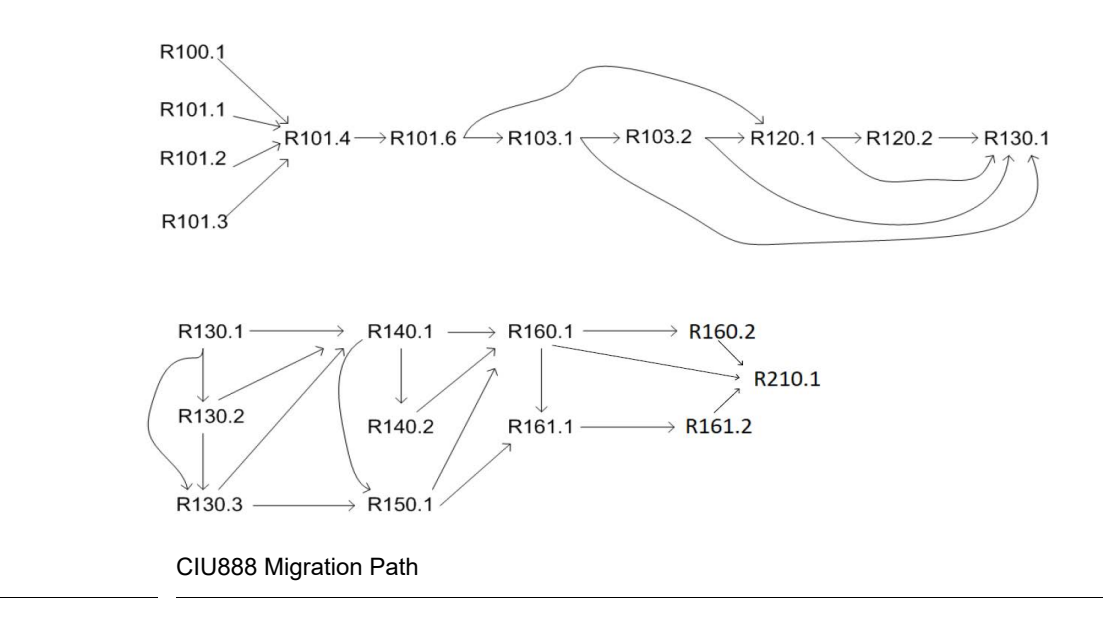

Example: If CIU 888 R101.4 needs to be migrated to R120.1, then follow the path: R101.4 -> R101.6 -> R120.1

NOTE: 1. For CIU 888 releases till R101.6, Ensite Pro + Migration Tool needs to be used for configuration.

2. Starting with CIU 888 R103.1, CIU 888 Service Tool R101.1 can be used for configuration. However, when migrated to CIU 888 R103.1 or further releases, still Ensite Pro + Migration Tool needs to be used in case of CIU 880 migration unless a new configuration is done using CIU 888 Service Tool.

3. Users in R162.1 can directly upgrade to R210.1.

FIGURE 1-1

# 1.3 Preparing for the installation of a firmware upgrade

NOTE: Two separate firmware upgrade files are provided with R210.1. Both the files are to be used one after the other to upgrade CIU888 with supported releases as shown in Figure 1-1.

To install a firmware upgrade, either on a standalone or a redundant CIU 888 system setup, a PC/laptop with a browser (i.e. Internet Explorer 10 or 11 or Google Chrome (version 66 and later)) is needed. Furthermore, the following preparations must be made:

- 1. Copy the firmware upgrade file(s) to the root/base folder of a USB flash drive. The root/base folder can be accessed by inserting the USB flash drive in the PC/laptop, and then selecting the device in the navigation pane (left pane) of Windows Explorer.
- 2. Make sure you implement the required changes in the settings of Internet Explorer 10 and 11, and Google Chrome (version 66 and later). Refer to sections 1.4.1 or 1.4.2 as applicable in the Configuration Manual CIU 888 (Part No. 4417584) for more information.

CAUTION

For some upgrades, multiple upgrade steps may be involved, please follow the firmware upgrade paths mentioned in chapter 1.2 "Migration paths".

## 1.4 Installing a firmware upgrade on a standalone system setup

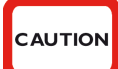

The installation of a firmware upgrade may be irreversible! Therefore, ensure that the correct firmware is selected for the firmware upgrade.

Perform the following steps to install a firmware upgrade on a standalone CIU 888 system setup:

1. Connect the PC/laptop to the Service port of the CIU 888 using a Cat. 5 Ethernet cable. The service port is located at the front of the CIU 888 (see FIGURE 1-2).

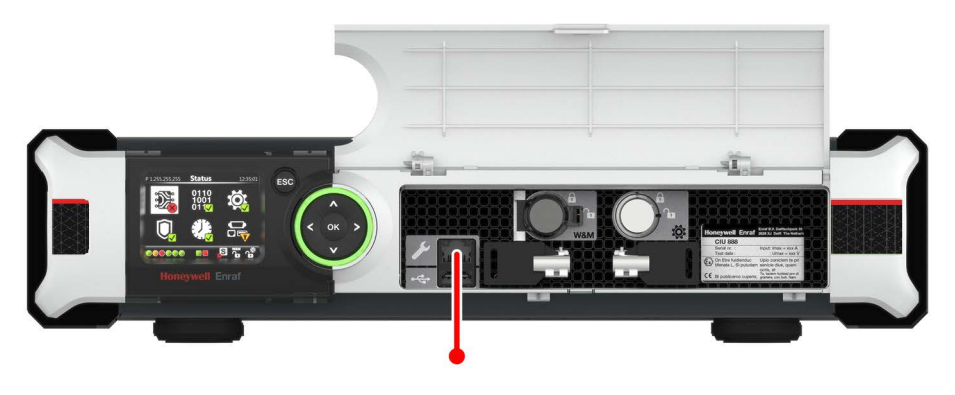

FIGURE 1-2

CIU 888: Service port

2. Unlock the CIU 888 to enable changes in the configuration using the key switches located at the front of the CIU 888 (see FIGURE 1-3).

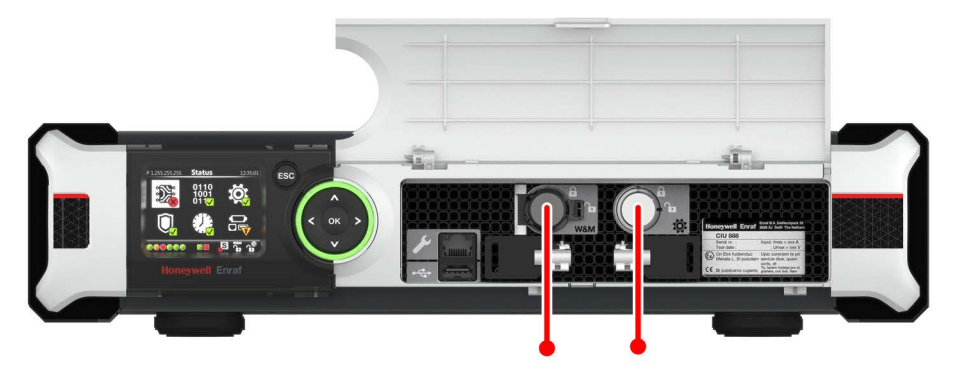

#### FIGURE 1-3

CIU 888: W&M lock key switch (left) and Configuration lock key switch (right)

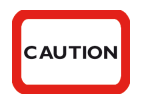

If the W&M lock key switch has been sealed, the hardware seal (wire) must be removed first in order to unlock the key switch. By breaking the hardware seal, the CIU 888 will no longer be W&M approved.

a) Insert the key for unlocking in the key switch, and turn the key clockwise.

b) Remove the key from the key switch and store it.

On the CIU 888 display, the status of the key switches changes from 'Locked' to 'Unlocked' (see FIGURE 1-4).

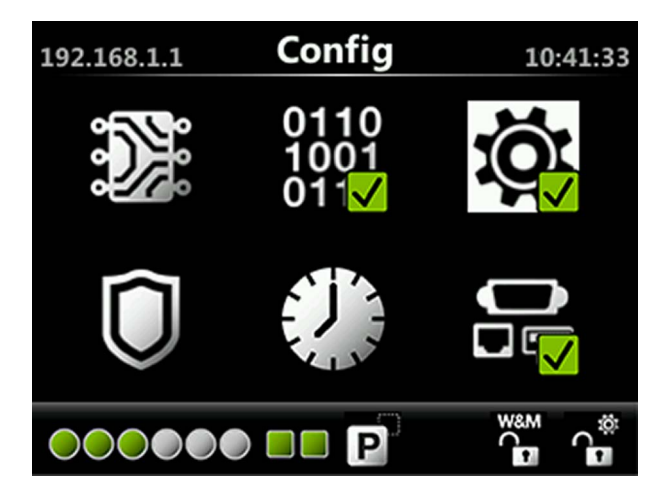

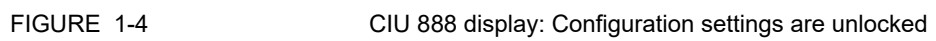

- 3. On the PC/laptop connected to the CIU 888, launch the browser.
- 4. Enter the IP address of the CIU 888 in the address bar of the browser. The IP address is **192.168.1.1**. Next, press the **Enter** key.

| CIU 888                             |          |  |  |  |  |
|-------------------------------------|----------|--|--|--|--|
| Log in to CIU 888<br>IP 192.168.1.1 |          |  |  |  |  |
| Username                            | ciuadmin |  |  |  |  |
| Password                            | ••••••   |  |  |  |  |
|                                     | LOG IN   |  |  |  |  |
|                                     |          |  |  |  |  |

### FIGURE 1-5

- CIU 888 Login window
- 5. Enter the username and password to log into the CIU 888. The username is **ciuadmin**. Next, click **LOG IN**. After entering a valid username and password, the CIU 888 Web interface is displayed.

| 🛇 CIU 888 × +                              |                                      |                                 |   |         |       |          |                       |
|--------------------------------------------|--------------------------------------|---------------------------------|---|---------|-------|----------|-----------------------|
| ← → C ▲ Not secure   192.168.1.1/index.htm | I                                    |                                 |   |         |       | ☆        | Θ:                    |
| Honeywell CIU 888                          |                                      |                                 |   | O 11:36 | W&M 🖬 | iği nî   | <···>                 |
| Magnostics 🙀 Configure                     |                                      |                                 |   |         |       | ciuadmin | <u>+</u> +            |
| DATA                                       | Sync link connection status          | Disconnected                    | • |         |       |          | <b>*</b>              |
| DATA                                       | Service link connection status       | Connected                       | • |         |       |          |                       |
| CIU1                                       | FTEAPort connection status           | Connected                       | • |         |       |          |                       |
|                                            | FTEB Port connection status          | Connected                       | • |         |       |          |                       |
|                                            | ± LAN connection status              | Connected                       | • |         |       |          |                       |
|                                            | VPN connection status                | Connected                       |   |         |       |          |                       |
|                                            | Compact flash data free space        | 2355 MB                         | • |         |       |          |                       |
|                                            | RAM usage                            | 3 %                             | • |         |       |          |                       |
|                                            | 🕀 Carrier board temperature          | Not available                   | • |         |       |          |                       |
|                                            | CPU core temperature                 | 32.0 °C                         | • |         |       |          |                       |
|                                            | W&M key switch status                | Unlocked                        |   |         |       |          |                       |
|                                            | Write protect key status             | Unlocked                        |   |         |       |          |                       |
|                                            | Average CPU usage                    | 0 %                             |   |         |       |          |                       |
|                                            | Operational hours since last startup | 0                               |   |         |       |          |                       |
|                                            | CIU version                          | 4.1.7225.0                      |   |         |       |          |                       |
|                                            | CIU release number                   | R140.2                          |   |         |       |          |                       |
|                                            | CIU Checksum                         | 2759657614                      |   |         |       |          |                       |
|                                            | Last power up time                   | 2019-11-07T11:03                |   |         |       |          |                       |
|                                            | Last power down time                 | 2019-11-07T11:03                |   |         |       |          |                       |
|                                            | Last power down reason               | User initiated shutdown/restart |   |         |       |          |                       |
|                                            | FPGAversion                          | 3d8                             |   |         |       |          |                       |
|                                            | BIOS version                         | 080015                          |   |         |       |          |                       |
|                                            | Secondary microcontroller version    | 2.1.2                           |   |         |       |          |                       |
|                                            |                                      | Noullauss1                      |   |         |       |          | 11.20 444             |
| 🕙 (2 🔚 🍳 🚺                                 | 💽 💵 🚟 🔎 😻                            |                                 |   |         | - 12  |          | 11:36 AM<br>11/7/2019 |
| FIGURE 1-6                                 | CIU 888 Web interface: D             | iagnostics window               |   |         |       |          |                       |

The Diagnostics window is displayed by default (see FIGURE 1-6).

6. From the CIU 888 menu in the CIU 888 Web interface, select **Enter Safe Mode** (see FIGURE 1-7).

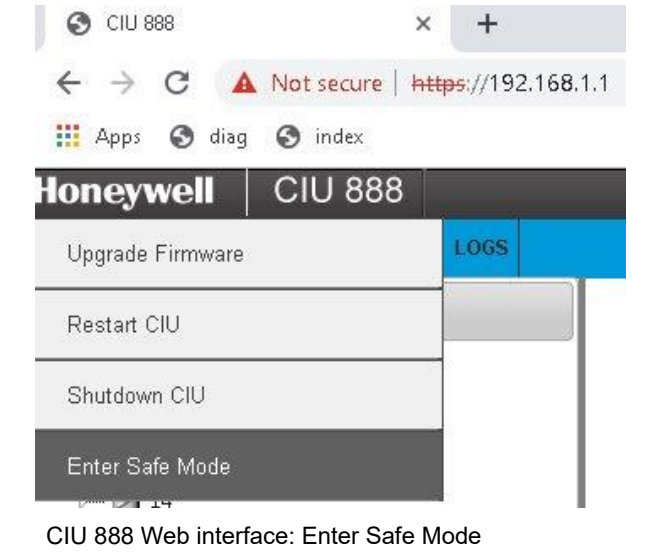

#### FIGURE 1-7

\_\_\_\_\_

7. Click Yes to restart the CIU 888 in Safe Mode.

8. After restarting CIU 888, perform steps 4 and 5 again to log in CIU888. The CIU 888 Safe Mode Web interface is displayed. (see FIGURE 1-8).

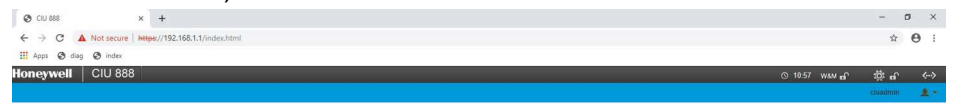

CIU is running in safe mode and CIU operations are disabled!! To resume normal CIU operations, select Exit Safe Mode from the Main Menu.

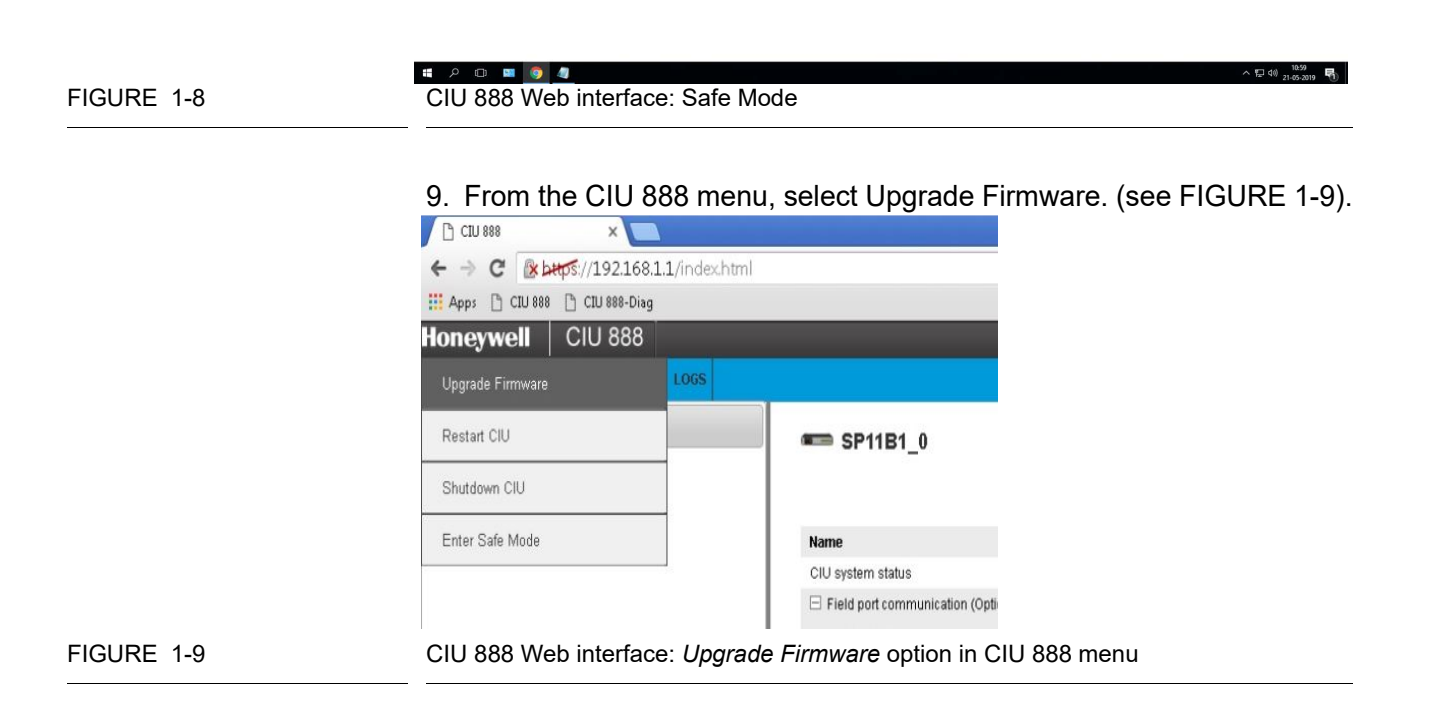

The Upgrade firmware window is displayed (see FIGURE 1-10).

| Upgrade firmware                                                              |                                                                                  |
|-------------------------------------------------------------------------------|----------------------------------------------------------------------------------|
| Connect the USB stick with th<br>in front of CIU. Ensure that th<br>unlocked. | ne new firmware to the USB port located<br>ne W&M and Configuration switches are |
| You will need to restart the CI                                               | U after the new firmware is loaded.                                              |

FIGURE 1-10

CIU 888 Web interface: Upgrade Firmware window

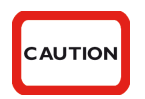

For some upgrades, multiple upgrade steps may be involved, please refer chapter 1.2 "Migration paths" for details on the firmware upgrade paths before proceeding with the firmware upgrade.

10.Insert the USB flash drive with the firmware upgrade in the USB port located at the front of the CIU 888 (see FIGURE 1-11). Next, click **Search firmware**.

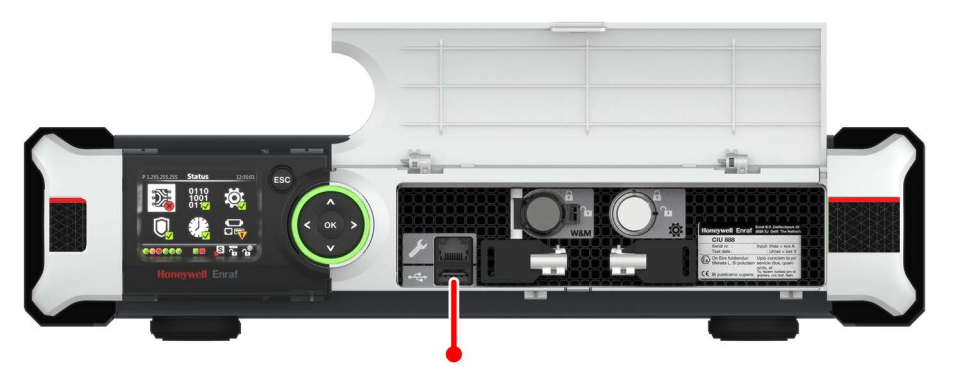

FIGURE 1-11

CIU 888: USB port located at the front

The USB flash drive will be mounted onto the CIU 888. The *New firmware found* window is displayed showing a list of available firmware upgrades.

# 11.Select CIU888\_Upgrade-R210.1\_Base-10.0.8359.0.tar.gz option and click Install firmware.

The selected firmware upgrade will be installed on the CIU 888

| (see FIGURE 1-12) | ). |
|-------------------|----|
|-------------------|----|

| New firmware found                                                            |                                                     |
|-------------------------------------------------------------------------------|-----------------------------------------------------|
| CIU888_Upgrade-R210.1_E<br>CIU888_Upgrade-R210.1_F<br>CIU888_Upgrade-R210.1_F | 3ase-10.0.8359.0.tar.gz<br>Final-10.0.8359.0.tar.gz |
|                                                                               | (                                                   |

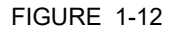

CIU888 Web Interface : List of Firmwares

- NOTE: A progress bar is displayed to indicate the current status of the firmware upgrade.
  - 12.If the installation is successful, the **Firmware installation done** window is displayed. You will be prompted to restart your system.
  - 13.Click **Restart** to restart the system for the firmware to become active.
- NOTE: Repeat the above steps 8-11 for another firmware upgrade. make sure to use the file CIU888\_Upgrade-R210.1\_Final-10.0.8359.0.tar.gz in step 11.
  - 14.If Entis pro is used as a HOST, perform following steps, otherwise skip this step.
    - a) Install the R210.1 Service tool. **File** → **open** → **import** → navigate to the last used service tool database folder "C:\Users\Public\Documents\Honeywell\CIU 888 Service Tool (R160.1/R160.2/R162.1)\SiteDatabase/<name>/<name.mdb>".
    - b) It will take few mins to build the database in Service tool R210.1, as it involves creation of product database for the first import. Products are automatically created and associated to tanks.
    - c) Ensure all tanks are associated with correct products. Click Tank → Under product tab, see product name. Navigate to that product under products and verify its properties.
    - d) New features/configuration modifications can be done and then update the configuration to CIU888. Even if no configuration

change is expected, it is recommended to update the configuration to CIU888, as it will download the newly created product configuration to CIU888.

- e) Now right click on CIU  $\rightarrow$  Send configuration to CIU888  $\rightarrow$  click Generate INI Files.
- f) If you had skipped step d, following popup will show. Click yes in popup. Ini files will be downloaded successfully in folder "C:\Users\Public\Documents\Honeywell\ClU 888 Service Tool 210.1\SiteDatabase/INI/" (see FIGURE 1-13).

| 0 | Some configuration changes have not been sent to CIU 888. Do want to continue? | you |
|---|--------------------------------------------------------------------------------|-----|
|   |                                                                                |     |
|   |                                                                                |     |

CIU888 Service tool: Warning message before generating INI files

g) In CIU Plus links, use **alternate folder option** and browse the R210.1 INI Folder. Reload the INI files in Entis pro and acknowledge the alarms.(see FIGURE 1-14).

| 🕫 CIU+ Links |                                                                                                    | × |
|--------------|----------------------------------------------------------------------------------------------------|---|
| All stations | Station : DESKTOP-M400QSJ, COM port : COM1 System Station CommPort Ciu+ Settings (overrules INI file if checked) Scantime 1 Baudrate 19200  From alternative folder |   |
|              |                                                                                                    |   |

FIGURE 1-14 Entis Pro - CIU plus Links: Reload INI from alternate folder

- 15.If ENTIS is used as a HOST, perform following steps, otherwise skip this step.
  - a) Refer to section 4 in Installation of ENTIS.
- NOTE: In ENTIS R130.1 has changed entities and ways of communication with CIU. ENTIS R130.1 is only compatible with CIU R210.1. New OPCUA enabled license in CIU is required for interaction with ENTIS.
  - 16.If the CIU 888 includes the sealing option and is intended to be sealed, have it sealed by a representative of the W&M authorities or by a W&M accredited user. Refer to the *Sealing Guide CIU 888* (Part No. 4417595) for more information.

- 17.Verify that the system setup is working properly. Refer to section 2.10 in the *Configuration Manual CIU 888* (Part No. 4417584) for more information.
- NOTE: Before migration, if ambient temperature was configured to be not scanned and not manually over written, after migration, the ambient temperature value is shown as 20 deg C. In this scenario please reset to the appropriate ambient temperature value. After restart, verify the latest release and build version on web.

## 1.5 Installing a firmware upgrade on a redundant system setup

The installation of a firmware upgrade may be irreversible! Therefore, ensure that the correct firmware is selected for the firmware upgrade.

In case of a fully commissioned redundant system setup, a firmware upgrade must be installed on **both** the primary CIU 888 and the secondary CIU 888.

- REMARKS: 1. In the following procedure, it is assumed that the primary CIU 888 normally has the active role and the secondary CIU 888 the passive role.
  - 2. The primary CIU 888 and the secondary CIU 888 must be fully synchronized before installing a firmware upgrade.

Perform the following steps to install a firmware upgrade on a redundant CIU 888 system setup:

- 1. Shut down every Entis Pro system connected to the CIU 888s in the redundant system setup. For example, if in the system setup each CIU 888 is connected to a separate Entis Pro system, both Entis Pro systems need to be shut down.
- 2. Shut down the primary CIU 888:
  - a) Connect the PC/laptop to the Service port of the CIU 888 using a Cat. 5 Ethernet cable. The service port is located at the front of the CIU 888 (see FIGURE 1-15).

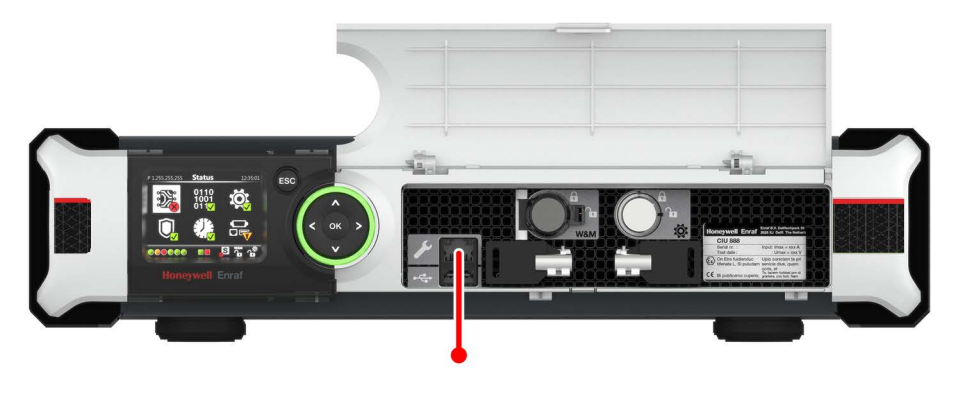

FIGURE 1-15

CAUTION

CIU 888: Service port

b) Unlock both the primary CIU 888 and secondary CIU 888 to enable changes in the configuration using the key switches located at the front of the CIU 888 (see FIGURE 1-3).

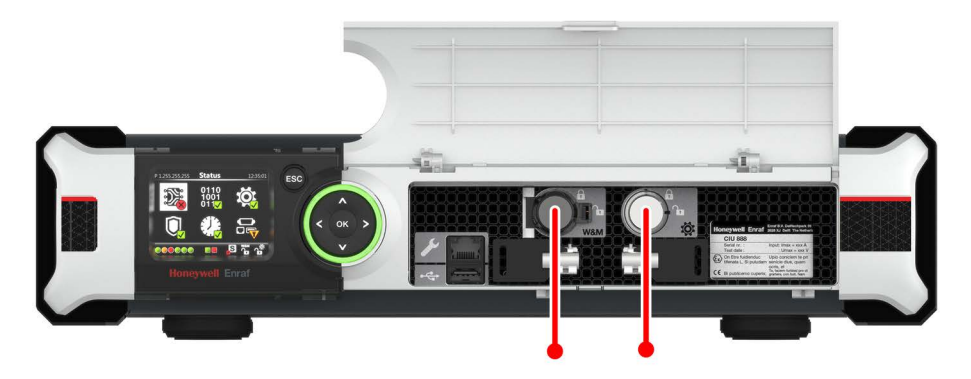

FIGURE 1-16

CIU 888: W&M lock key switch (left) and Configuration lock key switch (right)

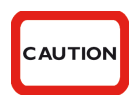

If the W&M lock key switch has been sealed, the hardware seal (wire) must be removed first in order to unlock the key switch. By breaking the hardware seal, the CIU 888 will no longer be W&M approved.

- Insert the key for unlocking in the key switch, and turn the key clockwise.
- Remove the key from the key switch and store it.

On the CIU 888 display, the status of the key switches changes from 'Locked' to 'Unlocked' (see FIGURE 1-4).

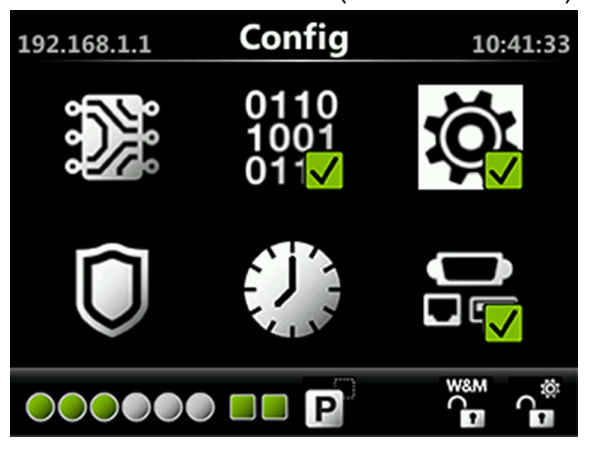

CIU 888 display: Configuration settings are unlocked

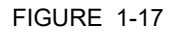

Part No.: 4417596\_Rev16Firmware Upgrade ManualHoneywellCIU 888

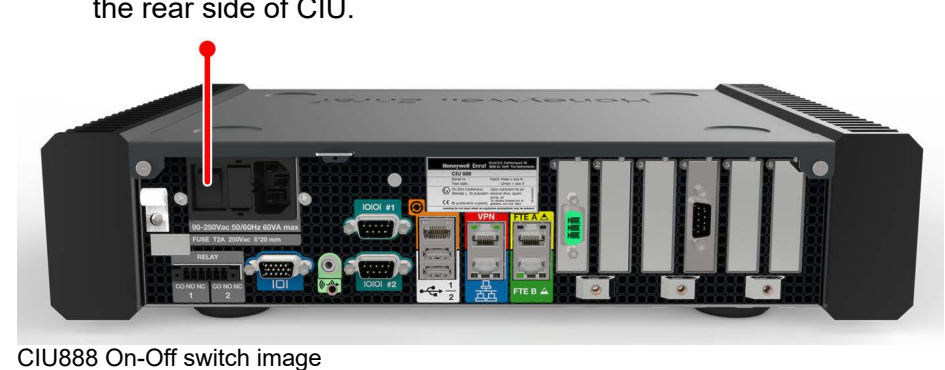

c) power down the CIU888 using the power supply switch located in the rear side of CIU.

FIGURE 1-18

- 3. Install the firmware upgrade on the secondary CIU 888, see section 1.4 for more information.
- NOTE: Perform steps of the procedure described in section 1.4.

After installation of the firmware upgrade, the secondary CIU 888 needs to be restarted (part of the procedure). Once the secondary CIU 888 is restarted, the new firmware will be effective.

- 4. Shut down the secondary CIU 888, see step 2.
- 5. Start the primary CIU 888 by switching the on/switch to the 'ON' position.

The primary CIU 888 will assume the active role.

- 6. Install the firmware upgrade on the primary CIU 888, see section 1.4 for more information.
- 7. Start the secondary CIU 888 by switching the on/off switch to the 'ON' position.

Once the secondary CIU 888 is started, it assumes the passive role.

- NOTE: Signature alarms may be generated from Entis Pro after the firmware upgrade. Refer to section 1.4 (Installing a firmware upgrade on a standalone system setup) steps 14 and 15.
  - 8. If Migration tool + Ensite Pro is used to configure CIU88, perform step *14.* in *section 1.4.* If Service tool is used to configure CIU88, then ignore this step and continue from next step.
  - 9. If the CIU 888s include the sealing option and are intended to be sealed, have them sealed by a representative of the W&M authorities or by a W&M accredited user. Refer to the *Sealing Guide CIU 888* (Part No. 4417595) for more information.
  - 10.Verify that the system setup is working properly. Refer to section 2.10 in the *Configuration Manual CIU 888* (Part No. 4417593) for more information.

# **1.6** Troubleshooting during the installation of a firmware upgrade

For more information about problems or errors that may be encountered during the installation of a firmware upgrade, refer to the *Troubleshooting & Maintenance Guide CIU 888 (Part No. 4417594).* 

# **CHAPTER 2 LICENSE UPDATES**

The features of the CIU 888 are enabled through the CIU 888 license. This license is based on the site name and the CIU 888 configuration, and it is related to the purchased options as defined in the *Model Selection Guide* (see APPENDIX A). The features of the CIU 888 can be expanded by updating the CIU 888 with a new license.

NOTE: The initial license of the CIU 888 is installed in the factory. The procedure described in this chapter is primarily intended for updating the initial license in order to change the licensed features when required.

## 2.1 Distribution of a new CIU 888 license

A new CIU 888 license is distributed to customers by Honeywell. Customers receive a CD with the new license that enables the new ordered functionality, and a DVD with the latest version of the CIU 888 software. A CIU 888 license always consists of two files: the actual license file and a signature file.

## 2.2 Preparing for a CIU 888 license update

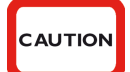

Starting from R120.1 release, there is a change in the Signature verification of License files. If CIU 888 is being upgraded from R103.2 or earlier releases to R120.1 or later releases, then the signature file associated with the License file is automatically updated within the CIU 888 box, so no action is explicitly required for CIU 888 license files. However, the stored offline License files for the CIU 888 releases prior to R120.1 will no longer work if you perform "Update License" on CIU 888 R120.1 or later with these files.

To update the CIU 888 license, either on a standalone or a redundant CIU 888 system setup, a PC/laptop with a browser (i.e. Internet Explorer 10 or 11) is needed. Furthermore, the following preparations must be made:

1. Copy the new license to the PC/laptop.

## 2.3 Updating the CIU 888 license on a standalone system setup

Perform the following steps to update the CIU 888 license on a standalone CIU 888 system setup:

1. Connect the PC/laptop to the Service port of the CIU 888 using a Cat. 5 Ethernet cable. The service port is located at the front of the CIU 888 (see FIGURE 2-1).

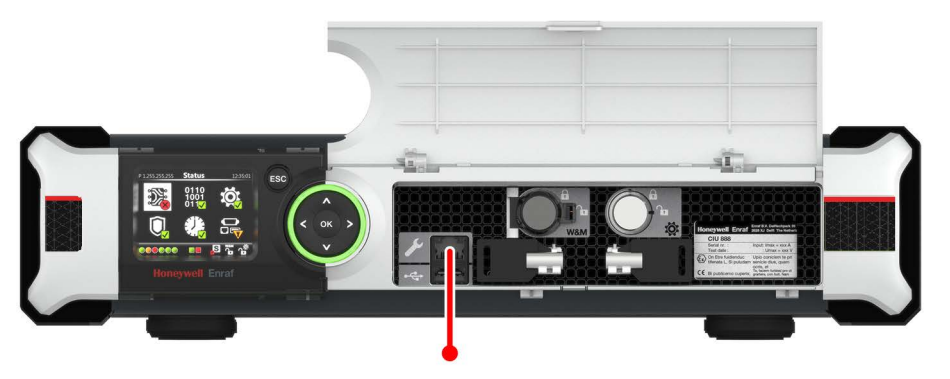

### FIGURE 2-1

CIU 888: Service port

2. Unlock the CIU 888 to enable changes in the configuration using the key switches located at the front of the CIU 888 (see FIGURE 2-2).

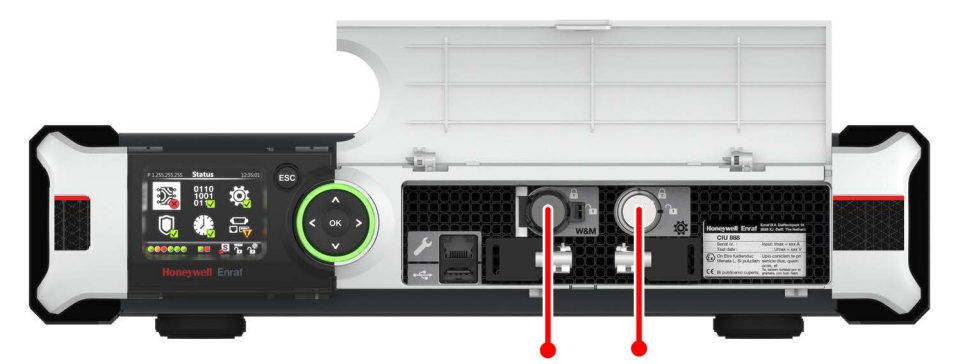

#### FIGURE 2-2

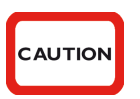

If the W&M lock key switch has been sealed, the hardware seal (wire) must be removed first in order to unlock the key switch. By breaking the hardware seal, the CIU 888 will no longer be W&M approved.

- a) Insert the key for unlocking in the key switch, and turn the key clockwise.
- b) Remove the key from the key switch and store it.

CIU 888: W&M lock key switch (left) and Configuration lock key switch (right)

On the CIU 888 display, the status of the key switches changes from 'Locked' to 'Unlocked' (see FIGURE 2-3).

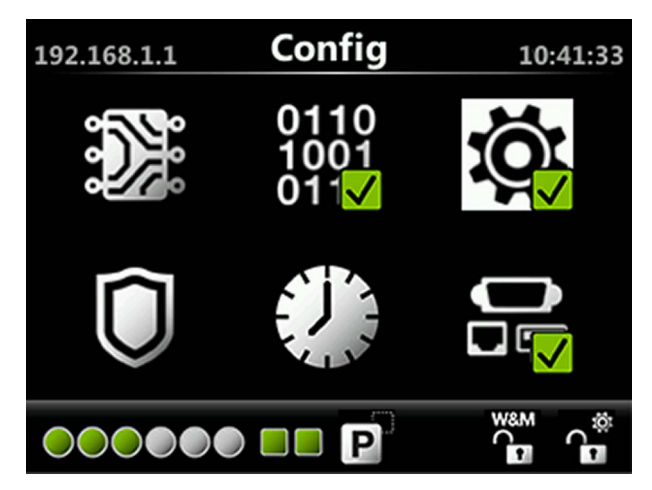

#### FIGURE 2-3

CIU 888 display: Configuration settings are unlocked

- 3. On the PC/laptop connected to the CIU 888, launch the browser.
- 4. Enter the IP address of the CIU 888 in the address bar of the browser. The IP address is **192.168.1.1**. Next, press the **Enter** key. The *CIU 888 Login* window is displayed (see FIGURE 2-4).

|            | CIU 888                            |          |
|------------|------------------------------------|----------|
|            | Log in to CIU 88<br>IP 192.168.1.1 | 8        |
|            | Username                           | ciuadmin |
|            | Password                           | ••••••   |
|            |                                    | LOG IN   |
| FIGURE 2-4 | CIU 888 Login window               |          |

5. Enter the username and password to log into the CIU 888. The username is **ciuadmin**. Next, click **LOG IN**.

After entering a valid username and password, the CIU 888 Web

| C A Not secure   https://192.168.1    | 1.1/index.html                       |          |                                 |        |               |
|---------------------------------------|--------------------------------------|----------|---------------------------------|--------|---------------|
| pps 🗋 Suggested Sites 🗋 ciu888 🗋 diag | 9 🗋 192.168.1.1                      |          |                                 |        |               |
| eywell CIU 888                        |                                      | HTS      |                                 |        |               |
| 1005                                  |                                      |          |                                 |        |               |
| rade Filmware                         |                                      |          |                                 |        |               |
| start CIU                             | CIU888                               |          |                                 |        |               |
|                                       |                                      |          |                                 |        |               |
| itdown CIU                            |                                      |          |                                 |        |               |
| r Safe Mode                           | Name                                 |          | Value                           |        | Status        |
|                                       | CIU system status                    |          | Normal                          |        | •             |
|                                       | Field port communication (Option     | Slot 1)  | Normal                          |        | •             |
|                                       | Field port communication (Option     | Slot 4)  | Not Configured                  |        | •             |
|                                       | Sync link connection status          |          | Connected                       |        | •             |
|                                       | Service link connection status       |          | Connected                       |        | •             |
|                                       | FTEA Port connection status          |          | Connected                       |        | •             |
|                                       | FTEB Port connection status          |          | Connected                       |        | •             |
|                                       | LAN connection status                |          | Connected                       |        | •             |
|                                       | Compact flash data free space        |          | 2291 MB                         |        | •             |
|                                       | RAM usage                            |          | 6 %                             |        | •             |
|                                       | Carrier board temperature            |          | Normal                          |        | •             |
|                                       | CPU core temperature                 |          | 36.0 °C                         |        | •             |
|                                       | VV&M key switch status               |          | Unlocked                        |        |               |
|                                       | Write protect key status             |          | Unlocked                        |        |               |
|                                       | Average CPU usage                    |          | 3 %                             |        |               |
|                                       | Operational hours since last startup |          | 16                              |        |               |
|                                       | CIU version                          |          | 3.0.6753.0                      |        |               |
|                                       | CIU release number                   |          | R130.1                          |        |               |
|                                       | Last power up time                   |          | 2018-06-29T15:37                |        |               |
|                                       | Last power down time                 |          | 2018-06-29T15:31                |        |               |
|                                       | Last power down reason               |          | Restart by watchdog due to COMe | issue  |               |
|                                       | FPGA version                         |          | 3d8                             |        |               |
|                                       | BIOS version                         |          | 080015                          |        |               |
|                                       | Secondary microcontroller version    |          | 2.1.2                           |        |               |
|                                       | LCD type                             |          | NewHaven1                       |        |               |
|                                       | Range legend                         |          |                                 |        |               |
|                                       | Parameter                            | 😑 Normal | 😑 Warning                       | 🔴 Fail | Not available |
|                                       | Compact flash data free space        | >300MB   | <=300MB 8.8.>=100MB             | <100MB | Not available |
|                                       | RAMusage                             | <=60%    | >60% && <=65%                   | >65%   | Not available |

interface is displayed. The *Diagnostics* window is displayed by default (see FIGURE 2-5).

| 🔇 CIU 888 ×                          |                               |                        |                   |                   |          | o x      |
|--------------------------------------|-------------------------------|------------------------|-------------------|-------------------|----------|----------|
| ← → C 🔀 🕅 🔆 (/192.168.1.1/index.html |                               |                        |                   |                   |          | *        |
| 🔇 CIU-Index 🔇 CIU 888 - Diag         |                               |                        |                   |                   |          |          |
| Honeywell CIU 888                    | 8 80 tanks Redundant WM       | l enabled Calc enabled |                   | 🛇 15:14 🛛 W&M 🖬   | រល្ល៍ តា | <···>    |
| 🐼 DIAGNOSTICS 📸 CONFIGURE 🗎 LOGS     |                               |                        |                   |                   | ciuadmin | <u>.</u> |
|                                      |                               |                        |                   |                   |          | -        |
|                                      | CIU1                          |                        |                   |                   |          |          |
|                                      |                               |                        |                   |                   |          |          |
| Host port 1                          | CIU 888                       |                        |                   |                   |          | _        |
| Host port 2                          |                               |                        |                   |                   |          |          |
| Service port                         | Name                          | Value                  | IsW&M?            |                   |          |          |
| FP1                                  | Configured mode               | Non redundant          | No                |                   |          |          |
| P                                    | License status                | LICENSE_OK             |                   |                   |          |          |
|                                      |                               |                        |                   |                   |          |          |
|                                      | Update License                | View License           | End Commissioning |                   |          |          |
|                                      |                               |                        |                   |                   |          |          |
|                                      | Global settings               |                        |                   |                   |          |          |
|                                      |                               |                        |                   |                   |          |          |
|                                      | Name                          | Value                  | IsW&M?            |                   |          |          |
|                                      | CIU text mode                 | ASCII                  | Yes               |                   |          |          |
|                                      | Level dimension               | m                      | Yes               |                   |          |          |
|                                      | Level resolution              | -4                     | Yes               |                   |          |          |
|                                      | Temperature dimension         | •c                     | Yes               |                   |          |          |
|                                      | l'emperature resolution       | -2                     | Yes               |                   |          |          |
|                                      | Pressure dimension            | Kra<br>.1              | Vec               |                   |          |          |
|                                      | Density dimension             | kalm <sup>3</sup>      | Vec               |                   |          |          |
|                                      | Density resolution            | -2                     | Yes               |                   |          |          |
|                                      | Volume dimension              | m <sup>3</sup>         | Yes               |                   |          |          |
|                                      | Volume resolution             | -3                     | Yes               |                   |          |          |
|                                      | Mass dimension                | kg                     | Yes               |                   |          |          |
|                                      | Mass resolution               | 0                      | Yes               |                   |          |          |
|                                      | Volume flow dimension         | m³/min                 | Yes               |                   |          |          |
|                                      | Volume flow resolution        | -2                     | Yes               |                   |          |          |
|                                      | Standard ambient air pressure | 101.325,0 kPa          | Yes               |                   |          |          |
|                                      | Air density                   | 1.226,0 Kg/m3          | Yes               |                   |          |          |
|                                      | System decimal separator      | . (point)              | Yes               |                   |          |          |
|                                      | Priority Agent                | Enabled -              | No                |                   |          | -        |
|                                      |                               |                        | 3 - Wir           | dows Photo Viewer |          |          |

CIU 888 Web interface - Configure window

 Click **CONFIGURE** in the section menu bar. The *Configure* window is displayed (see FIGURE 2-6).

FIGURE 2-6

7. If required, click **View License** to view the details of the license that is currently installed.

The View License window is displayed (see FIGURE 2-7).

| License Information             |                      |
|---------------------------------|----------------------|
| Customer Name                   | HTS                  |
| License creation date           | 2022-Jul-28 00:00:00 |
| Site Name                       | CIU888               |
| Software MSG                    | XRSF888V1ISSZFTD80ZN |
| Hardware MSG                    | USAH888BGZZZZZZ      |
| Calculations enabled            | true                 |
| Redundancy enabled              | true                 |
| Number of Tanks                 | 80                   |
| LM enabled                      | true                 |
| Modbus TCP/IP enabled           | true                 |
| Temperature Profiles enabled    | true                 |
| Density Profiles enabled        | true                 |
| OPCUA enabled                   | true                 |
| RIC enabled                     | true                 |
| Additional Calculations enabled | All                  |
| License Status                  | LICENSE_OK           |

FIGURE 2-7

CIU 888 Web interface - View License window

The *View License* window provides the following information (see TABLE 2-1):

TABLE 2-1

Description of license details

| Field                 | Description                                                                                                    |
|-----------------------|----------------------------------------------------------------------------------------------------|
| Customer Name         | Displays the name of the customer/company to whom the license was issued.                                                                                                    |
| License creation date | Displays the date (year-month-day) and time (hours:minutes: seconds) when the license was created.                                                                                     |
| Site name             | Displays the name of the site as configured during commis-<br>sioning of the CIU 888. See the <i>CIU 888 Configuration Man-</i><br><i>ual</i> (Part No. 4417593) for more information. |
| Software MSG          | Displays the software license code as defined according to the <i>Model Selection Guide</i> for the CIU 888 (see APPENDIX A).                                                          |
| Hardware MSG          | Displays the hardware license code as defined according to the <i>Model Selection Guide</i> for the CIU 888 (see APPENDIX A).                                                          |
| Calculations enabled  | Displays whether the Volume Calculation module is enabled (true) or not (false).                                                                                                    |
| Redundancy enabled    | Displays whether redundancy is enabled (true) or not (false).                                                                                                    |
| Number of tanks       | Displays the maximum number of tanks supported by the CIU 888.                                                                                                    |

| Field                                | Description                                                                                                    |  |  |
|--------------------------------------|----------------------------------------------------------------------------------------------------|--|--|
| LM enabled                           | Displays whether the CIU 888 is Legal Metrology approved (true) or not (false).                                                                                                    |  |  |
| Modbus TCP/IP<br>enabled             | Displays whether Modbus TCP/IP is enabled (true) or not (false).                                                                                                    |  |  |
| Temperature Profiles enabled         | Displays whether Temperature Profiles are enabled (true) or not (false)                                                                                                    |  |  |
| Density Profiles<br>enabled          | Displays whether Density Profiles are enabled (true) or not (false).                                                                                                    |  |  |
| OPCUA enabled                        | Displays whether OPCUA is enabled (true) or not (false)                                                                                                    |  |  |
| RIC enabled                          | Displays whether Roof Immersion Compensation is enabled (true) or not (false)                                                                                                    |  |  |
| Additional Calcula-<br>tions enabled | All – all additional calculations enabled.<br>Or Specific names of calculations enabled (Ammonia,<br>Chemicals Group, Ethanaol/Alcohol, Hydrogenated<br>Vegetable Oil)                                                                                                    |  |  |
| License status                       | <ul> <li>Displays the status of the license:</li> <li>LICENSE_OK<br/>A valid CIU 888 license has been installed.</li> <li>LICENSE_UNAVAILABLE<br/>No CIU 888 license has been installed. Contact<br/>Honeywell.</li> <li>LICENSE_INVALID_FILE<br/>Internal error. Contact Honeywell.</li> <li>LICENSE STATUS NOT AVAILABLE<br/>Internal error. Contact Honeywell.</li> </ul> |  |  |

8. Click **Close** to close the *View License* window. The *Configure* window is displayed again.

## 9. Click Update License.

The Update License window is displayed (see FIGURE 2-8).

|            | CIU 888                                                    |             |
|------------|------------------------------------------------------------|-------------|
|            | Update license<br>Current license number XRSF888V177777728 | 17U         |
|            | Select the license file you want to apply                  |             |
|            | Browse                                                     |             |
|            | Select the signature file                                  |             |
|            | Browse                                                     |             |
|            | The CIU needs to restart before the new license beco       | mes active. |
|            | Cancel                                                     | Apply       |
| FIGURE 2-8 | Update License window                                      |             |

10.Select the license file that must be installed on the CIU 888. Click **Browse...** to browse to the license file on the PC/laptop, and then select the file.

After the license file has been selected, the name of the license file is displayed in the text box.

11.Select the signature file corresponding to the license file. Click **Browse...** to browse to the signature file on the PC/laptop, and then select the file.

After the signature file has been selected, the name of the signature file is displayed in the text box.

12.Click Apply.

The CIU 888 is updated with the new license. If the update is successful, the following dialogue box is displayed (see FIGURE 2-9).

| CIU 888                                                                                               | ж                                                                     |
|----------------------------------------------------------------------------------------------------|-----------------------------------------------------------------------|
| License information updated suce<br>restart the system for chang<br>Note: The system restart will tak | cessfully. Click yes to<br>es to take effect.<br>ke about one minute. |
|                                                                                                    | Yes No                                                                |

FIGURE 2-9

CIU 888 Web interface: License information updated successfully dialogue box

13.Click **Yes** to close the dialogue box and to restart the CIU 888. The CIU 888 restarts. Once the CIU 888 is restarted, the new license will be effective. This can be confirmed using the *View License* option described in step 7.

- 14.If required, change the CIU 888 system setup. For example, if the new license, as opposed to the previous license, enables redundancy, the site configuration of the CIU 888 needs to be modified. Refer to the *Configuration Manual CIU 888* (Part No. 4417593) for more information.
- 15.If the CIU 888 includes the sealing option and is intended to be sealed, have it sealed by a representative of the W&M authorities or by a W&M accredited user. Refer to the *Sealing Guide CIU 888* (Part No. 4417595) for more information.
- 16.Verify that the system setup is working properly. Refer to Section 2.10 in the *Configuration Manual CIU 888* (Part No. 4417593) for more information.

## 2.4 Updating the CIU 888 license on a redundant system setup

In case of a fully commissioned redundant system setup, a new CIU 888 license must be installed on **both** the primary CIU 888 and the secondary CIU 888.

- REMARKS: 1. In the following procedure, it is assumed that the primary CIU 888 normally has the active role and the secondary CIU 888 the passive role.
  - 2. The primary CIU 888 and the secondary CIU 888 must be fully synchronized before updating the CIU 888 license.

Perform the following steps to update the CIU 888 license on a redundant CIU 888 system setup:

- 1. Shut down every Entis Pro system connected to the CIU 888s in the redundant system setup. For example, if in the system setup each CIU 888 is connected to a separate Entis Pro system, both Entis Pro systems need to be shut down.
- 2. Shut down the primary CIU 888:

a) Connect the PC/laptop to the Service port of the CIU 888 using a Cat. 5 Ethernet cable. The service port is located at the front of the CIU 888 (see FIGURE 2-10).

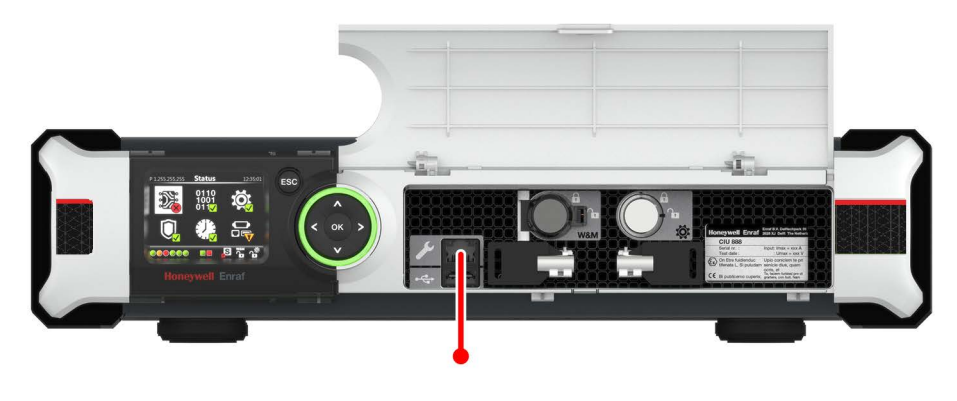

FIGURE 2-10

CIU 888: Service port

b) Unlock both the primary CIU 888 and secondary CIU 888 to enable changes in the configuration using the key switches located at the front of the CIU 888 (see FIGURE 2-2).

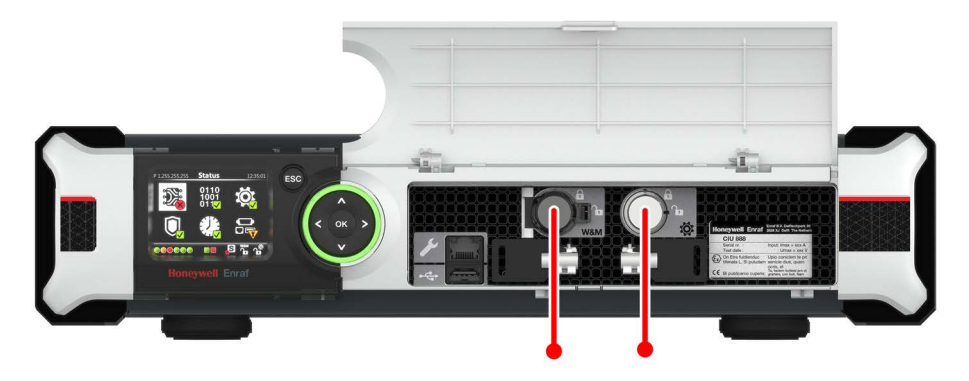

FIGURE 2-11

CIU 888: W&M lock key switch (left) and Configuration lock key switch (right)

CAUTION

If the W&M lock key switch has been sealed, the hardware seal (wire) must be removed first in order to unlock the key switch. By breaking the hardware seal, the CIU 888 will no longer be W&M approved.

- Insert the key for unlocking in the key switch, and turn the key clockwise.
- Remove the key from the key switch and store it.

On the CIU 888 display, the status of the key switches changes from 'Locked' to 'Unlocked' (see FIGURE 2-3).

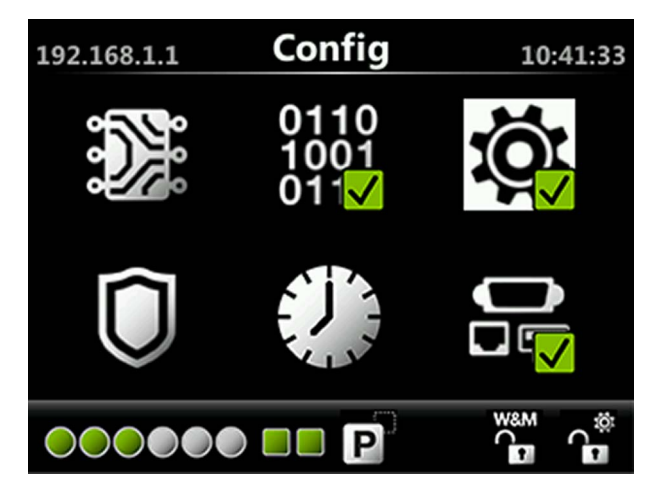

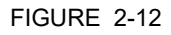

CIU 888 display: Configuration settings are unlocked

- c) Launch the browser.
- d) Enter the IP address of the CIU 888 in the address bar of the browser. The IP address is 192.168.1.1. Next, press the Enter key.

The CIU 888 Login window is displayed (see FIGURE 2-13).

| min    |        |
|--------|--------|
| min    |        |
|        |        |
| ••     |        |
| LOG IN |        |
|        | LOG IN |

- FIGURE 2-13
- - e) Enter the username and password to log into the CIU 888. The username is ciuadmin. Next, click LOG IN.

After entering a valid username and password, the CIU 888 Web

| a rise secure ( maps//)         |                                      |                                                                                                    |                    |                                                                                                    |               |
|---------------------------------|--------------------------------------|----------------------------------------------------------------------------------------------------|--------------------|----------------------------------------------------------------------------------------------------|---------------|
| Apps 📋 Suggested Sites 📋 ciu888 | diag 192.168.1.1                     |                                                                                                    |                    |                                                                                                    |               |
| neywell   CIU 888               |                                      | HTS                                                                                                    |                    |                                                                                                    |               |
| ograde Firmware                 | ogs                                  |                                                                                                    |                    |                                                                                                    |               |
| start CIU                       | CIU888                               |                                                                                                    |                    |                                                                                                    |               |
| hutdour CIII                    |                                      |                                                                                                    |                    |                                                                                                    |               |
| nutaown cio                     |                                      |                                                                                                    |                    |                                                                                                    |               |
| er Safe Mode                    | Name                                 |                                                                                                    | Value              |                                                                                                    | Status        |
|                                 | CIU system status                    |                                                                                                    | Normal             |                                                                                                    | •             |
|                                 | Field port communication (Option     | Slot 1)                                                                                                    | Normal             |                                                                                                    | •             |
|                                 | I Field port communication (Option   | Slot 4)                                                                                                    | Not Configured     |                                                                                                    | •             |
|                                 | Sync link connection status          | Sync link connection status                                                                                                    |                    |                                                                                                    | •             |
|                                 | Service link connection status       | Service link connection status                                                                                                    |                    |                                                                                                    | •             |
|                                 | FTEA Port connection status          | FTEA Port connection status                                                                                                    |                    | Connected                                                                                                    |               |
|                                 | I FTEB Port connection status        |                                                                                                    | Connected          |                                                                                                    | •             |
|                                 | LAN connection status                |                                                                                                    | Connected          |                                                                                                    | •             |
|                                 | Compact flash data free space        |                                                                                                    | 2291 MB            |                                                                                                    | •             |
|                                 | RAM usage                            |                                                                                                    | 6 %                |                                                                                                    | •             |
|                                 | Carrier board temperature            |                                                                                                    | Normal             |                                                                                                    | •             |
|                                 | CPU core temperature                 |                                                                                                    | 36.0 °C            |                                                                                                    | •             |
|                                 | W/&M key switch status               |                                                                                                    | Unlocked           |                                                                                                    |               |
|                                 | Write protect key status             |                                                                                                    | Unlocked           |                                                                                                    |               |
|                                 | Average CPU usage                    | Average CPU usage<br>Operational hours since last startup<br>CIU version<br>CIU release number<br>Last power up time<br>Last power down time<br>Last power down time<br>BidS wrsion |                    | 3 %<br>16<br>30 0753 0<br>R130 1<br>2018-06-2971 5:37<br>2018-06-2971 5:31<br>Restart by watchdog due to COMe issue<br>3d6<br>06001 5 |               |
|                                 | Operational hours since last startup |                                                                                                    |                    |                                                                                                    |               |
|                                 | CIU version                          |                                                                                                    |                    |                                                                                                    |               |
|                                 | CIU release number                   |                                                                                                    |                    |                                                                                                    |               |
|                                 | Last power up time                   |                                                                                                    |                    |                                                                                                    |               |
|                                 | Last power down time                 |                                                                                                    |                    |                                                                                                    |               |
|                                 | Last power down reason               |                                                                                                    |                    |                                                                                                    |               |
|                                 | FPGA version                         |                                                                                                    |                    |                                                                                                    |               |
|                                 | BIOS version                         |                                                                                                    |                    |                                                                                                    |               |
|                                 | Secondary microcontroller version    |                                                                                                    | 2.1.2              |                                                                                                    |               |
|                                 | LCD type                             |                                                                                                    | NewHaven1          |                                                                                                    |               |
|                                 | Down bound                           |                                                                                                    |                    |                                                                                                    |               |
|                                 | Kange legend                         | Manual                                                                                                    | - Manual and       | <b>5 F</b> = <b>H</b>                                                                                                    |               |
|                                 | Parameter                            | 🥣 Normal                                                                                                    | - Warning          | e Fail                                                                                                    | Not available |
|                                 | Compact flash data free space        | >300MB                                                                                                    | <=300MB && >=100MB | <100MB                                                                                                    | Not available |
|                                 | RAMusade                             | <=60%                                                                                                    | >60% && <=65%      | >65%                                                                                                    | Not available |

interface is displayed. The Diagnostics window is displayed by default (see FIGURE 2-14).

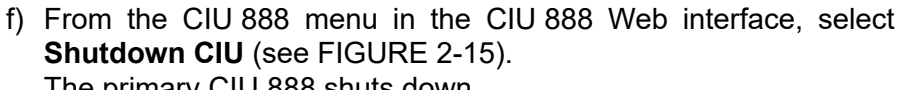

The primary CIU 888 shuts down. CIU 888 × ← → C 🛛 🕹 🗠 🕹 🕹 🕹 🕹 🕹 🕹 🕹 🕹 🕹 🕹 🕹 🕹 🛗 Apps 🗋 CIU 888 🗋 CIU 888-Diag Honeywell CIU 888 LOGS Upgrade Firmware Restart CIU Enter Safe Mode CIU 888 Web interface: Shutdown CIU option in CIU 888 menu

FIGURE 2-15

CIU 888 Web interface: Diagnostics window

- 3. Install the new CIU 888 license on the secondary CIU 888. See section 2.3 for more information.
- NOTE: Perform steps 1 up to and including 13 of the procedure described in section 2.3.

After installation of the new CIU 888 license, the secondary CIU 888 needs to be restarted (part of the procedure). Once the secondary CIU 888 is restarted, the new license will be effective and the secondary CIU 888 assumes the active role.

- 4. Shut down the secondary CIU 888, see step 2.
- 5. Start the primary CIU 888 by switching the on/switch to the 'ON' position.

The primary CIU 888 will assume the active role.

- 6. Install the new CIU 888 license on the primary CIU 888, see section 2.3 for more information.
- NOTE: Perform steps 1 up to and including 13 of the procedure described in section 2.3.

After installation of the new CIU 888 license, the primary CIU 888 needs to be restarted (part of the procedure). Once the primary CIU 888 is restarted, the new license will be effective and the primary CIU 888 will continue in the active role.

7. Start the secondary CIU 888 by switching the on/off switch to the 'ON' position.

Once the secondary CIU 888 is started, it assumes the passive role.

- 8. If required, change the CIU 888 system setup. Refer to the *Configuration Manual CIU 888* (Part No. 4417593) for more information.
- 9. If the CIU 888s include the sealing option and are intended to be sealed, have them sealed by a representative of the W&M authorities or by a W&M accredited user. Refer to the *Sealing Guide CIU 888* (Part No. 4417595) for more information.
- 10.Verify that the system setup is working properly. Refer to section 2.10 in the *Configuration Manual CIU* 888 (Part No. 4417593) for more information.

## 2.5 Troubleshooting during the installation of a new CIU 888 license

For more information about problems and errors that may be encountered during the installation of a new CIU 888 license, refer to the *Troubleshooting & Maintenance Guide CIU 888 (Part No. 4417594)*.

# APPENDIX A CIU 888 MODEL SELECTION GUIDE

## A.1 Hardware

In FIGURE A-1 an example of the *Model Selection Guide* for the CIU 888 hardware configuration is displayed. The code is generated on the basis of the options presented in the table.

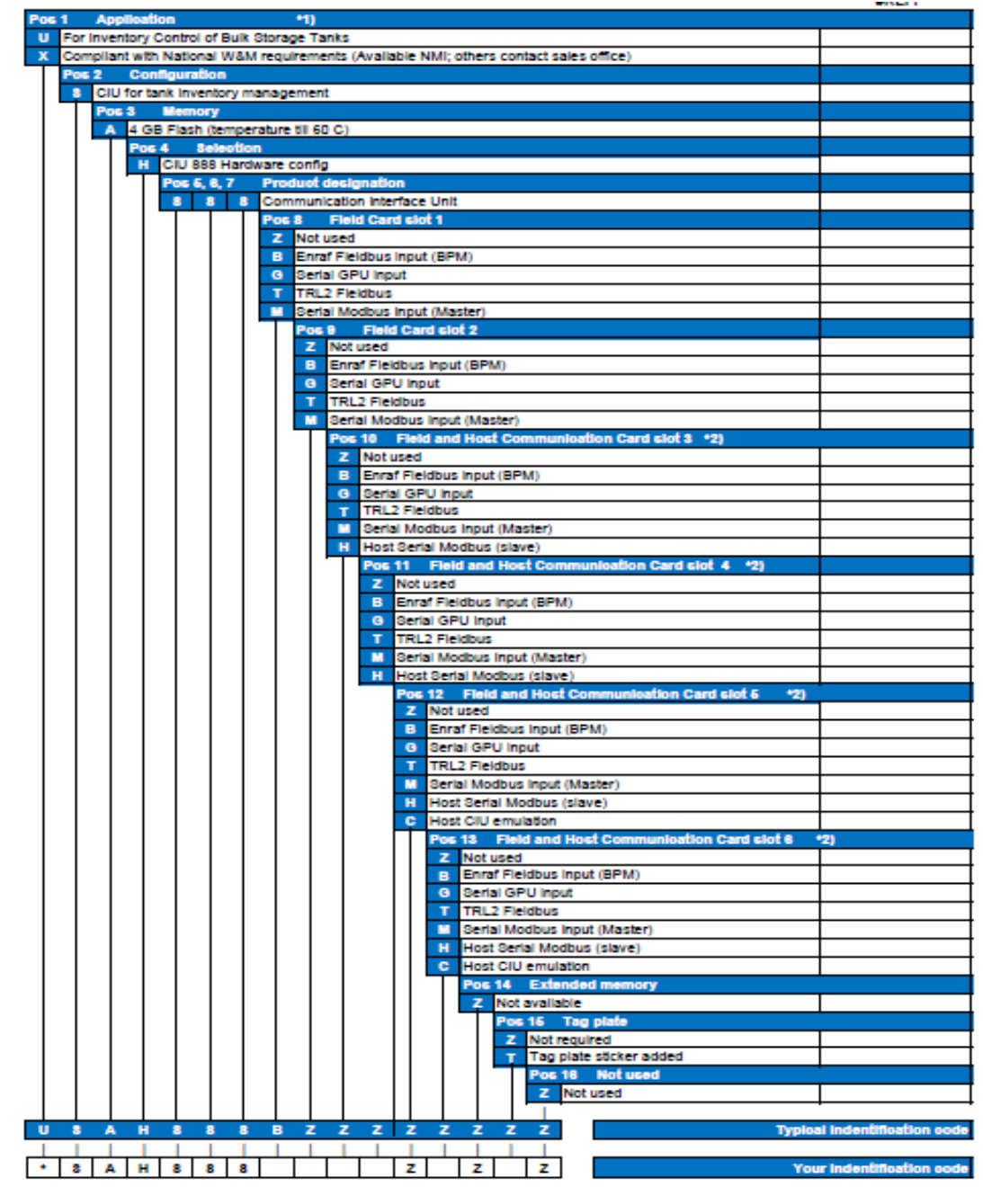

### FIGURE A-1

Example of the Model Selection Guide for the CIU 888 hardware configuration

# A.2 Software

In FIGURE A-2 an example of the *Model Selection Guide* for the CIU 888 software functionality is displayed. The code is generated on the basis of the options presented in the table.

| dentificatio                | on code Sof                           | tware functio        | nality R101                           |                          |                                                                                                    | Price in EUR    |
|-----------------------------|---------------------------------------|----------------------|---------------------------------------|--------------------------|----------------------------------------------------------------------------------------------------|-----------------|
| os 1 Appli                  | ication                               |                      |                                       |                          |                                                                                                    | 10.0            |
| General purp<br>Veights and | pose<br>Measures approved (M          | NL GE)               |                                       |                          |                                                                                                    | 10.0            |
| None (used i                | in combination with Pos               | 20, in case Pos 1 de | oesn't need an upg                    | rade)                    |                                                                                                    |                 |
| Pos 2 B                     | Base configuration                    |                      |                                       |                          |                                                                                                    |                 |
| Single C                    | CIU system<br>dancu enabled per unit  |                      |                                       |                          |                                                                                                    | 10.0            |
| None (u                     | used in combination with              | h Pos 20, in case Po | s 2 doesn't need a                    | n upgrade)               |                                                                                                    | 121.0           |
| Pos 3                       | Functionality                         |                      |                                       |                          |                                                                                                    |                 |
| S Ad                        | ccording Standard                     |                      |                                       |                          |                                                                                                    | 10.0            |
|                             | Tank Gauging Softw                    | are Functionality    |                                       |                          |                                                                                                    | 10.0            |
|                             | Pos 5, 6, 7 Proc                      | duct designation     | •                                     |                          |                                                                                                    |                 |
|                             | 8 8 8 Comr                            | munication Interface | Unit                                  |                          |                                                                                                    | 10.0            |
|                             | Pos.                                  | 1 Scanning functi    | onalitu                               | tions                    |                                                                                                    | 10.0            |
|                             | · · · · · · · · · · · · · · · · · · · | 1 Scanning with in   | ntegrated Volume                      | Calculation              | module                                                                                                    | I 1083.0        |
|                             | N                                     | None (used in c      | ombination with P                     | os 20, in ca             | ise Pos 8, 9 doesn't need an upgrade)                                                                                                    |                 |
|                             |                                       | Pos. 10 Add          | itional Invento                       | ry Calcu                 | ations                                                                                                    |                 |
|                             |                                       | A Ammonia            | ed                                    |                          |                                                                                                    |                 |
|                             |                                       | C Chemicals          | Group1*2)                             |                          |                                                                                                    |                 |
|                             |                                       | E Ethanol/A          | vicohol                               |                          |                                                                                                    |                 |
|                             |                                       | H Hydrogen           | ated Vegetable Oi<br>Chemicals Group1 | Ethonollá                | Irobal, Hudrogensted Vegetable Oil Javastery Calculations                                                                                                    |                 |
|                             |                                       | Pos. 11              | lost communic                         | ation OP                 | CUA                                                                                                    |                 |
|                             |                                       | Z No O               | PCUA-server                           |                          |                                                                                                    |                 |
|                             |                                       | S Stan               | dard OPCUA serv                       | er "3)                   |                                                                                                    |                 |
|                             |                                       | Pos.                 | Not enabled                           | aunicatio                | a Moddes I CP/IP                                                                                                    | 10.0            |
|                             |                                       | S                    | Standard Ethernet                     | (Modbus:                 | slave)                                                                                                    | 1 390.00        |
|                             |                                       |                      | Pos. 13 Host C                        | ommunic                  | ation Ethernet Control                                                                                                    |                 |
|                             |                                       |                      | Z Not enabled                         | atian D                  | of Innumian Companyation                                                                                                    | 10.0            |
|                             |                                       |                      | Z Not enal                            | bled                     |                                                                                                    | 10.00           |
|                             |                                       |                      | F Floating                            | g Roof Imm               | ersion Compensation enabled                                                                                                    |                 |
|                             |                                       |                      | Pos. 15                               | 5 Tempe                  | rature Profiles                                                                                                    | 10.01           |
|                             |                                       |                      |                                       | t enabled<br>poorsture F | trofiles                                                                                                    | 10.00           |
|                             |                                       |                      | Po                                    | s. 16 Dei                | sity Profiles                                                                                                    |                 |
|                             |                                       |                      | Z                                     | Not enab                 | led                                                                                                    | 10.0            |
|                             |                                       |                      |                                       | Density P                | rofiles                                                                                                    | #N//            |
|                             |                                       |                      |                                       | 0 5                      | to Humber of Calles                                                                                                    | 10.0            |
|                             |                                       |                      |                                       | 1 0                      | tanks max                                                                                                    | 1541.0          |
|                             |                                       |                      |                                       | 2 0                      | tanks max                                                                                                    | 12164.0         |
|                             |                                       |                      |                                       | 3 0                      | tanks max                                                                                                    | 13247.0         |
|                             |                                       |                      |                                       | 5 0                      | tanks max                                                                                                    | 14870.0         |
|                             |                                       |                      |                                       | 6 0                      | tanks max                                                                                                    | 16493.0         |
|                             |                                       |                      |                                       | 7 0                      | tanks max                                                                                                    | 17575.0         |
|                             |                                       |                      |                                       | U 0                      | Upgrade for 5 extra tanks (only if previous number of tanks was 5)                                                                                                    | 1450.00         |
|                             |                                       |                      |                                       |                          | Upgrade for 10 extra tanks (till a maximum of 80 tanks / CIU)                                                                                                    | 11300.00        |
|                             |                                       |                      |                                       | U 1                      | (Serial number and Licence required) only if Pos 20 = U                                                                                                    | 11,000.00       |
|                             |                                       |                      |                                       | 11 2                     | Upgrade for 20 extra tanks (till a maximum of 80 tanks / ClU)<br>(Serial number and Licence required) only if Pos 20 - U                                                                                                    | 12,500.00       |
|                             |                                       |                      |                                       |                          | Upgrade for 30 extra tanks (till a maximum of 80 tanks / CIU)                                                                                                    | 10 200 00       |
|                             |                                       |                      |                                       | U 3                      | (Serial number and Licence required) only if Pos 20 = U                                                                                                    | 13,100.00       |
|                             |                                       |                      |                                       |                          | Upgrade for 40 extra tanks (till a maximum of 80 tanks / CIU)<br>(Second combined and the second second second second second second second second second second second second se                                                                                                    | 14,900.00       |
|                             |                                       |                      |                                       |                          | Upgrade for 50 extra tanks (till a maximum of 80 tanks / CILI)                                                                                                    |                 |
|                             |                                       |                      |                                       | U 5                      | (Serial number and Licence required) only if Pos 20 = U                                                                                                    | 16,060.00       |
|                             |                                       |                      |                                       |                          | Upgrade for 60 extra tanks (till a maximum of 80 tanks / CIU)                                                                                                    | 17,150.00       |
|                             |                                       |                      |                                       | 0 6                      | (serial number and Licence required) only if Pos 20 = 0<br>Upgrade for 70 extra tanks (till a maximum of 80 tanks / CILD                                                                                                    |                 |
|                             |                                       |                      |                                       | υ τ                      | (Serial number and Licence required) only if Pos 20 = U                                                                                                    | 18,240.00       |
|                             |                                       |                      |                                       | N N                      | None (used in combination with Pos 20, in case Pos 17, 18 do not need a                                                                                                    | n upgrade)      |
|                             |                                       | 1                    |                                       |                          | Pos 13                                                                                                    | 100             |
|                             |                                       |                      |                                       |                          | Pos. 20 Upgrade                                                                                                    | 10.0            |
|                             |                                       |                      |                                       |                          | New CIU ordering                                                                                                    | 10.00           |
|                             |                                       |                      |                                       |                          | the second of (Second country and the second second s | 1456.00         |
|                             |                                       |                      |                                       |                          | O Opgrade [Serial number and License required]                                                                                                    | 1450.00         |
| JSSF                        | 2 8 8 8 3                             | 1 \$ 7 7             |                                       |                          | C Opgrade (serial number and License required)     I     Tenical index                                                                                                    | tification code |
| USSF                        | - 8 8 8 8 5                           | 1 \$ Z Z             | z z z z                               |                          | Z N Typical index                                                                                                    | tification code |

FIGURE A-2

Example of the Model Selection Guide for the CIU 888 software functionality

## CIU 888 Model Selection Guide

- NOTE: \*2) Benzene, Cumene, Cyclohexane, Ethylbenzene, Styrene, Toluene, m-Xylene, o-Xylene, p-Xylene, Aromatic Hydrocarbons (Temperature range -148.9-204.4°C).
- NOTE: \*3) Standard OPCUA server option (S option in pos 11) is mandatory for ENTIS R130.1 or later versions.

# APPENDIX B LIST OF ABBREVIATIONS

| Abbreviation | Meaning                                                      |
|--------------|--------------------------------------------------------------|
| CIU          | Communication Interface Unit                                 |
| MSG          | Model Selection Guide                                        |
| NMi          | Nederlands Meetinstituut (Netherlands Measurement Institute) |
| TRL          | Tank Radar Level                                             |
| USB          | Universal Serial Bus                                         |
| W&M          | Weights and Measures                                         |
| LM           | Legal Metrology                                              |

List of Abbreviations

This page is intentionally left blank

# APPENDIX C MISCELLANEOUS

# C.1 Clearing cache in Chrome

- 1. In the browser bar, type: chrome://settings/clearBrowserData
- 2. Select the **Cached images and files** option.
- 3. Select a time duration from the **Obliterate the following items from**: drop-down menu option. You can choose the time period for which you want to clear the cached information. To clear your entire cache, select the beginning of time.
- 4. Click Clear browsing data.
- 5. Exit/quit all browser windows and re-open the browser.

## C.2 Clearing cache in Internet Explorer 9 or higher versions

- 1. Select **Tools** (Alt+X) > **Safety** > **Delete browsing history** from the browser.
- NOTE: If the menu bar is hidden, press Alt to make it visible.
  - 2. Deselect the **Preserve Favorites website data** option and select **Cookies and website data**.
  - 3. Click **Delete**. You will see a confirmation at the bottom of the window when the process is complete.
  - 4. Exit/quit all browser windows and re-open the browser.

This page is intentionally left blank

For service-related questions, contact: **Technical Assistance Centre** Phone: +1 800 423 9883 or +1 215 641 3610 E-mail: HFS-TAC-SUPPORT@honeywell.com

**Copyright © 2022 - Honeywell** All rights reserved. No part of this manual may be reproduced in any form, by print, photoprint, microfilm or any other means without the written permission from Honeywell.

#### **For More Information**

To learn more about Honeywell Enraf's solutions, contact your Honeywell Enraf account manager or visit www.honeywellenraf.com.

#### Americas

Honeywell Enraf Americas, Inc. 1250 West Sam Houston Pkwy S. Houston, TX 77042 USA Phone: +1 (480) 293-2042 Email: enraf-us@honeywell.com

#### Europe, Middle East and Africa

Honeywell Enraf Delftechpark 39 2628 XJ Delft the Netherlands Phone: +31 (0)15 2701 100 Email: enraf-nl@honeywell.com

#### **Asia Pacific**

Honeywell Pte Ltd. 17 Changi Business Park Central 1 Singapore 486073 Phone: +65 6355 2828 Email: enraf-sg@honeywell.com

# Honeywell

4417596\_Rev16 December 2022 © 2022 Honeywell.